Hello Rudolf,

Thank's for using BuildEdge. I have reset your activation code, you should now be able to register on a new computer using the follow code: c19cee2f-8576-43d2-aab3-f41e20277f45

Also, here is a link to download the BuildEdgePLAN RBZ file: http://www.keymark.com/cgi-bin/support/chunkfile.aspx?F=BuildEdgePLAN\_3.2.275.rbz

Please let me know if you would like instructions on installing the RBZ file in SketchUp...

Thanks, Brendon

Brendon Studholme

Hi Rudolf,

Loading the RBZ in sketchup is very easy.

1) First verify you have downloaded the RBZ file and then Open SketchUp

2) Use the Window pull down menu in SketchUp and select Preferences

3) Then Inside the Preferences menu, Select Extensions and Click on Install Extension...

4) Find where the BuildEdge RBZ is located and save.

5) BuildEdge Icon should then show up somewhere on your screen

Good luck. Please let me know if you have any questions.

Regards, Brendon

Brendon Studholme